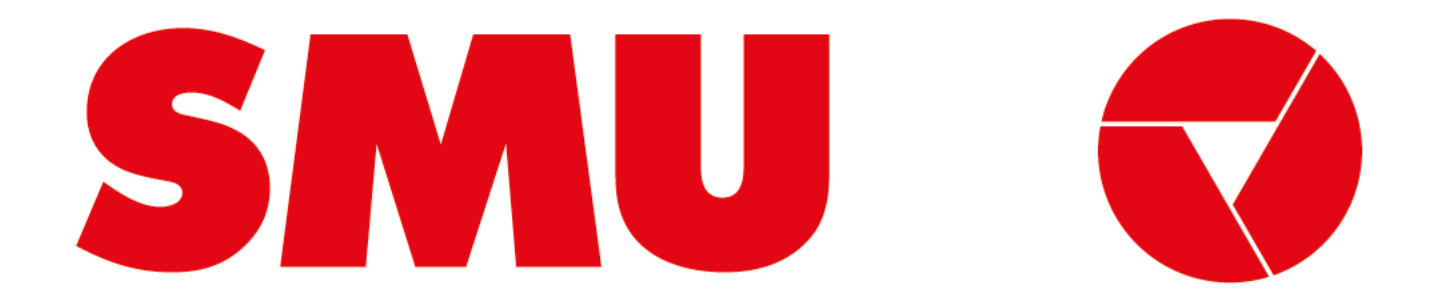

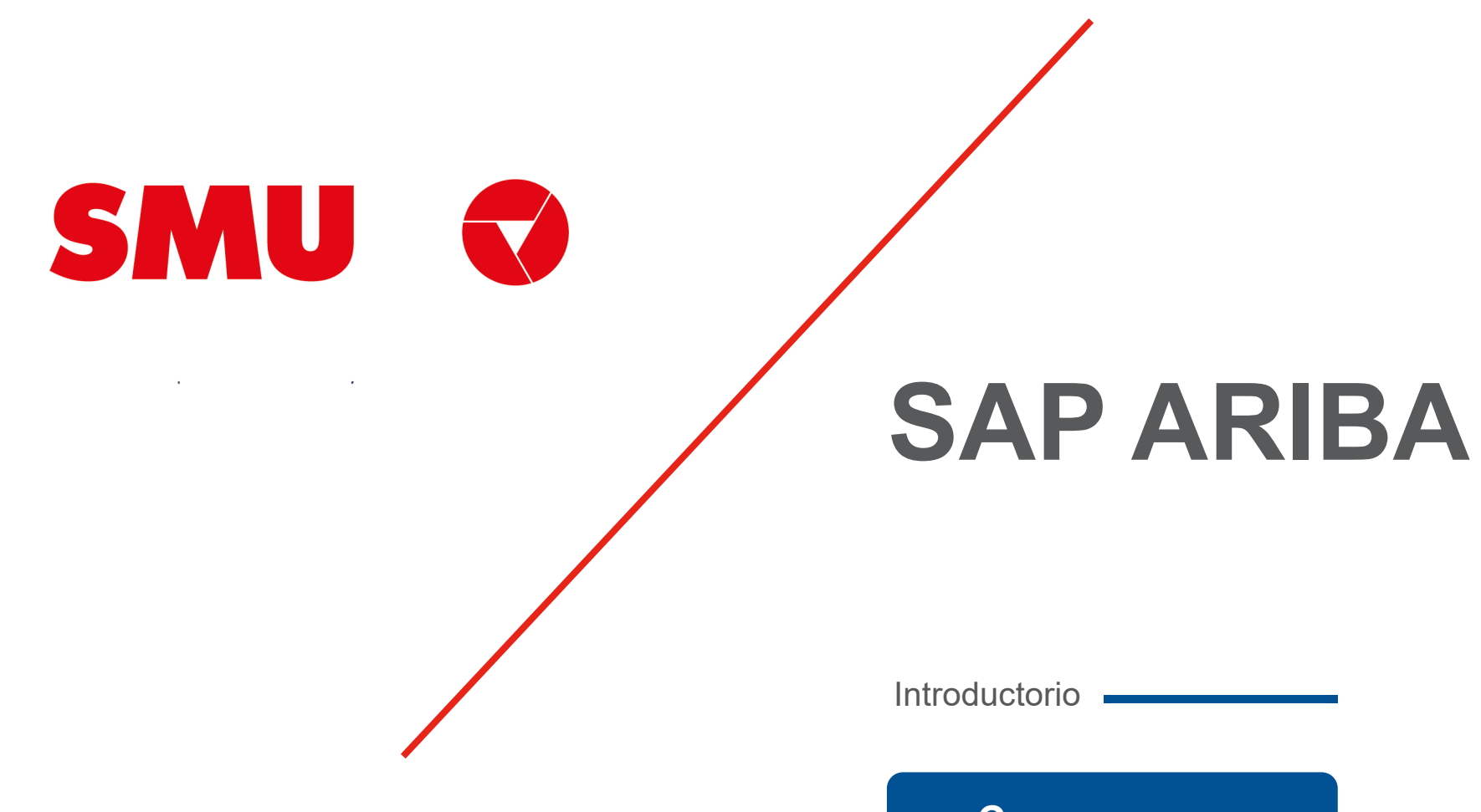

Comencemos

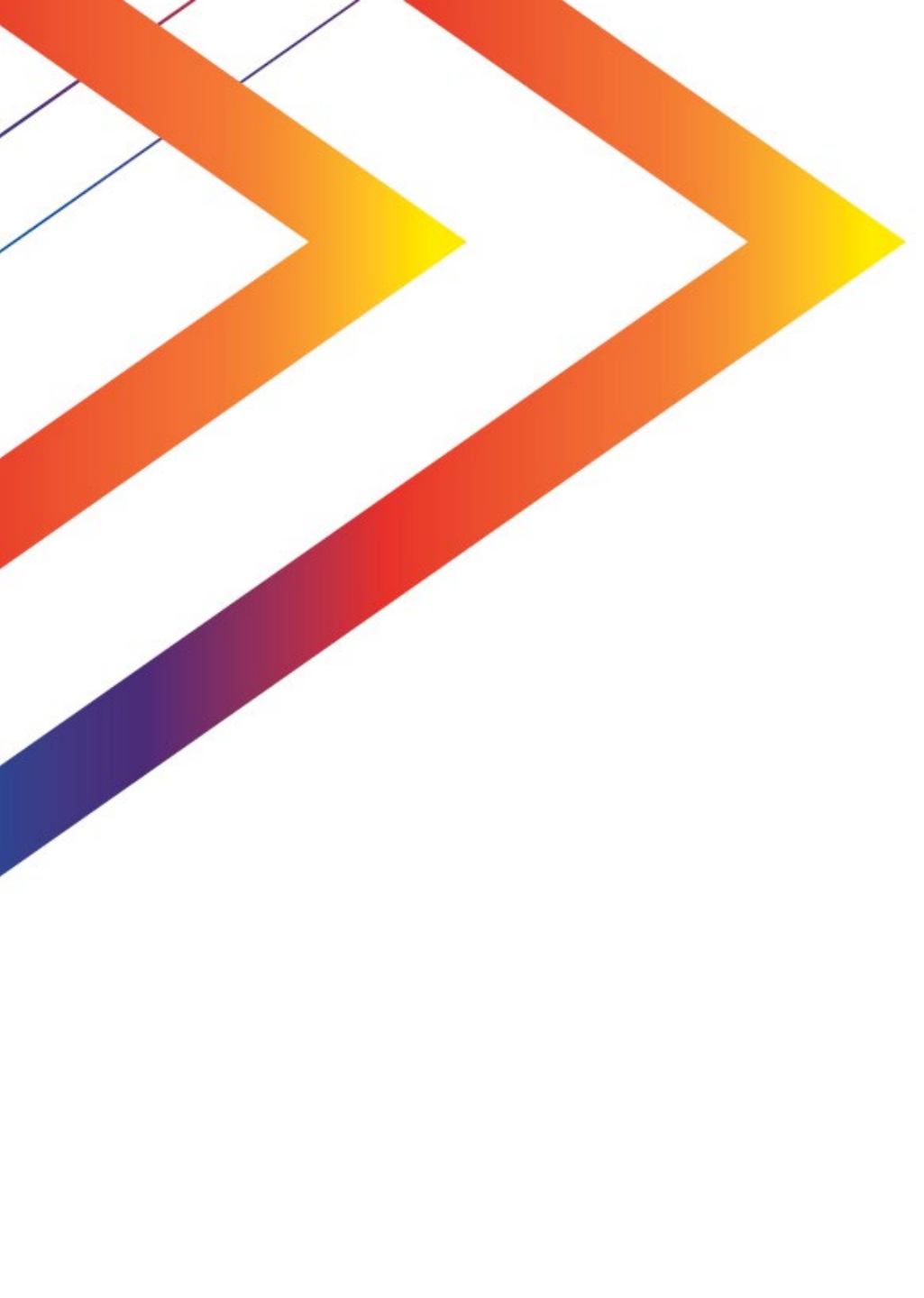

# Contenido

Qué es SAP Ariba

5

6

Qué tipo de proveedor soy

Soporte Ariba Network

### Qué es SAP Ariba

SAP Ariba es una herramienta de compras estratégicas, colaborativa y en la nube, que permite tener trazabilidad, cumplimiento y transparencia a lo largo de los procesos que se llevan dentro de la misma. Como SMU, contaremos con los siguientes módulos:

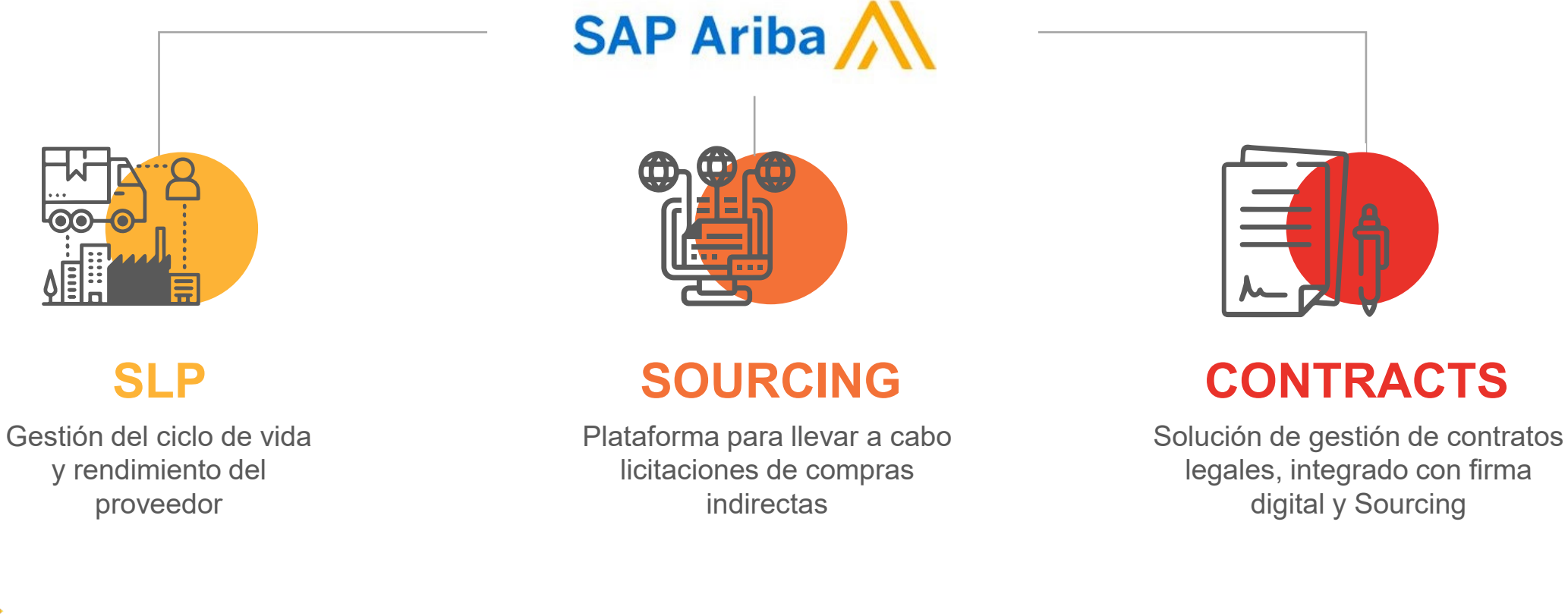

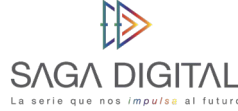

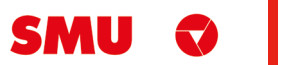

## Qué tipo de proveedor soy

SMU trabaja con 2 grupos de proveedores: comerciales e indirectos. Estos a su vez pueden ser proveedores nuevos o legados. Te explicamos las diferencias a continuación:

#### Por tipo de proveedor

- Proveedor Comercial: si los productos y/o servicios que nos entregas están destinados para que SMU venda al usuario final, eres considerado un Proveedor Comercial. Desde ya, muchas gracias por ayudarnos a funcionar de la mejor manera.
- Proveedor Indirecto: si los productos y/o servicios que nos estregas están destinados para que SMU ejecute su operación, eres considerado un Proveedor Indirecto. Desde ya, muchas gracias por ayudarnos a que funcionen nuestras operaciones de forma diaria.

#### Por tipo de relación

- Proveedor Nuevo: si recién vas a comenzar a hacer negocios con nosotros, eres considerado un proveedor nuevo. Desde ya, muchas gracias por unirte, estamos muy felices de comenzar a realizar negocios contigo.
- Proveedor Legado: si eres actualmente un proveedor de SMU o de alguna de nuestras filiales, eres considerado un proveedor legado. Desde ya, muchas gracias por trabajar con nosotros, esperamos poder seguir haciendo negocios contigo.

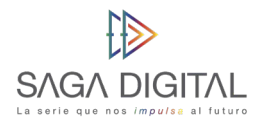

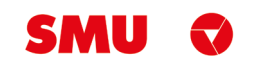

## **Soporte Ariba Network**

Tenga presente que ante cualquier problema que se le presente en la plataforma puede solicitar asistencia telefónica con el equipo de soporte de Ariba Network.

Para solicitar asistencia:

- **1.** Ingrese al siguiente enlace: <u>https://supplier.ariba.com</u>
- **2.** Haga clic en el símbolo ② ubicado en la parte superior derecha de la pantalla.
- **3.** Haga clic en el botón **Q** *"Servicio de Asistencia"* ubicado en la parte inferior derecha de la pantalla
- 4. Se abrirá una nueva ventana emergente.
- **5.** En el buscador *"Necesito ayuda con"* ingrese las palabras claves del problema que está teniendo. Por ejemplo, si usted no puede acceder a su cuenta de Ariba Network, ingrese *"no puedo acceder a mi cuenta"*. Luego haga clic en *"Iniciar"*.
- **6.** Aparecerá información relacionada a su búsqueda. Intente leer la documentación, ya que quizás resuelva su duda o problema.

**7.** En caso de que la información no haya sido de ayuda, haga clic en el botón *"Otro"* ubicado en la parte inferior de la pantalla. Luego seleccione *"Obtenga ayuda por teléfono".* 

| ➢ Póngase en contacto con el servicio de asistencia al cliente de SAP Ariba                                                                                                    |
|----------------------------------------------------------------------------------------------------|
| Sus respuestas a estas preguntas nos ayudarán a proporcionarle una respuesta o a dirigirte a los canales de asistencia apropiados.                                                                                                    |
| ¿Para qué necesita ayuda?                                                                                                    |
| Registro Iniciar sesión Restablecer la contraseña Saber si mi empresa tiene una cuenta Otro                                                                                                    |
| Para oblener mejores resultados de búsqueda, le recomendamos que utilice palabras clave para describir su pregunta como, por ejemplo, "confirmar pedido" o "crear<br>factura". Además, puede encontrar preguntas más frecuentes, tutoriales, documentación y ayuda guiada si inicia sesión en su cuenta. |
|                                                                                                    |
| ¿No encuentra lo que busca? Déjenos ayudarle.                                                                                                    |
| Seleccione su preferencia para la comunicación:                                                                                                    |
| 🖂 Obtenga ayuda a través del correo electrónico                                                                                                    |
| S Obtenga ayuda por teléfono Tiempo de espera estimado en minutos para una llamada no relacionada con una puja: 24                                                                                                    |
|                                                                                                    |

**8.** Indique los detalles de su problema. Trate de ser lo más descriptivo posible.

**9.** Ingrese sus datos de contacto. Luego revise y acepte la declaración de privacidad de Ariba Network y haga clic en *"Enviar"*.

**10.** El equipo de soporte a proveedores de Ariba Network se pondrá en contacto con usted a la brevedad.

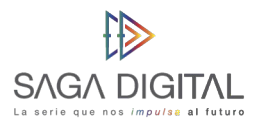

0

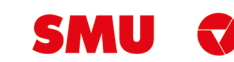

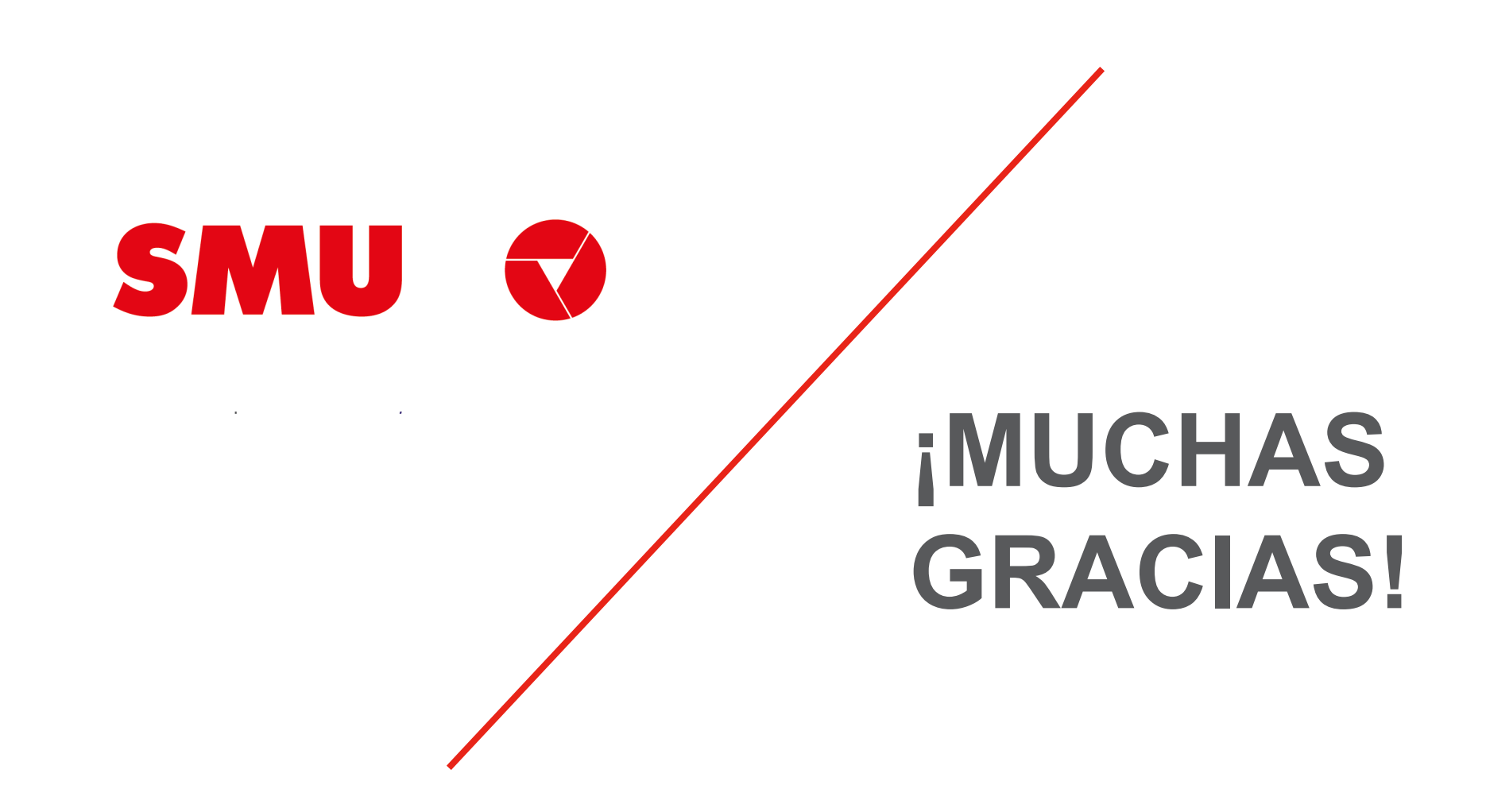